## NATIONA ART SCHOOL J

## Welcome to 2021 and the National Art School technology ecosystem

Information about accessing your NAS Office365 account, printing at NAS, NAS Student Wifi and accessing the NAS Student Portal can be found on the NAS websites student handbook (<u>https://nas.edu.au/student-handbook/</u>).

To begin, at your first possible opportunity, you should activate your NAS Office365 account by clicking on the following link <u>https://portal.office.com</u> or typing the link into your favourite browser. Then entering in your username which is your NAS Student ID followed by "@student.nas.edu.au" (ie <u>123456789@student.nas.edu.au</u>) followed by the password that has also been provided to you. Then simply proceed with the activation process.

With your NAS Office365 account activated you will have access to all the resources in the NAS Technology Ecosystem.

## NAS Email is delivered via Microsoft Office365

## https://outlook.office.com

Username: NAS Student ID followed by "@student.nas.edu.au" eg <u>123456789@student.nas.edu.au</u>

Password: The password that was used in the NAS Office365 account activation process

# NAS Microsoft Office365 Products ie Word, Excel, Powerpoint, Teams, Sharepoint and Onedrive

### https://portal.office.com

Username: NAS Student ID followed by "@student.nas.edu.au" eg <u>123456789@student.nas.edu.au</u>

Password: The password that was used in the NAS Office365 account activation process

## **NAS Student Wifi**

SSID: NAS-STUDENT-WIFI

Username: NAS Student ID eg 123456789

Password: The password that was used in the NAS Office365 account activation process

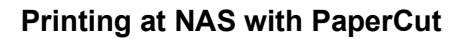

More information can be found in the student handbook, to begin you must pair your student card with PaperCut. This can be completed at any of the Fuji Xerox printers on campus. Simply tap your student card at the specified location on the printer and enter in your username and password.

Username: NAS Student ID eg 123456789

Password: The password that was used in the NAS Office365 account activation process

To add credit to your printing account

https://print.nas.edu.au/user

Username: NAS Student ID eg 123456789

Password: The password that was used in the NAS Office365 account activation process

### **NAS Student Portal**

https://nas.edu.au/online-student-learning-portal/

Username: NAS Student ID followed by "@student.nas.edu.au" eg <u>123456789@student.nas.edu.au</u>

Password: The password that was used in the NAS Office365 account activation process

Should you have any questions or queries your first stop should be the student handbook. If what you are looking for isn't there, please reach out to the friendly Student Services team who will be able to assist you further.

Detailed instructions for each system are outlined in the rest of this manual.

## Office 365

All students are provided with access to the Education Licensing of Microsoft Office365. This includes the following web apps and services:

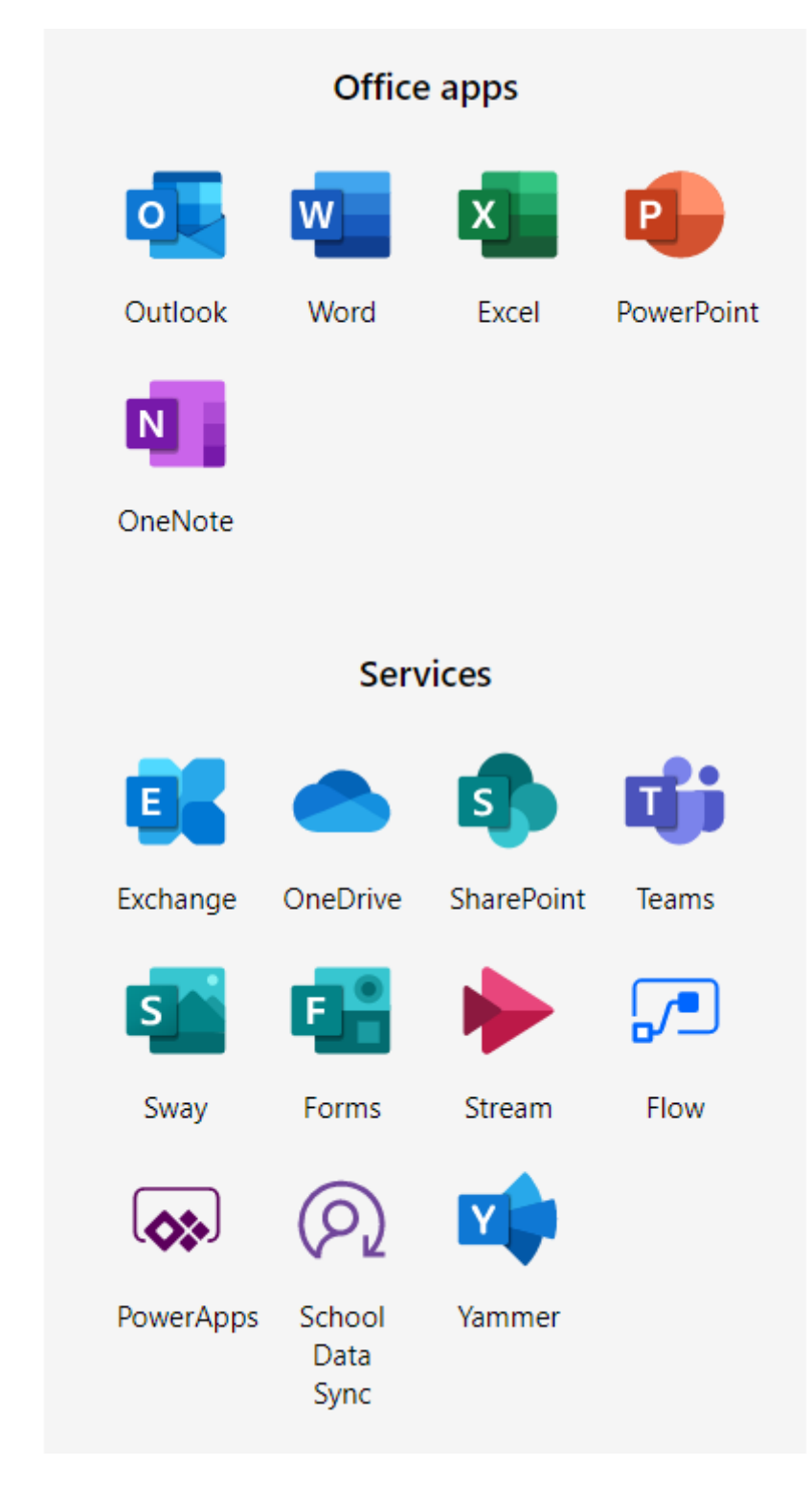

These are accessed from the Microsoft site at https://portal.office.com

The first time that you access the site you will be asked to sign in;

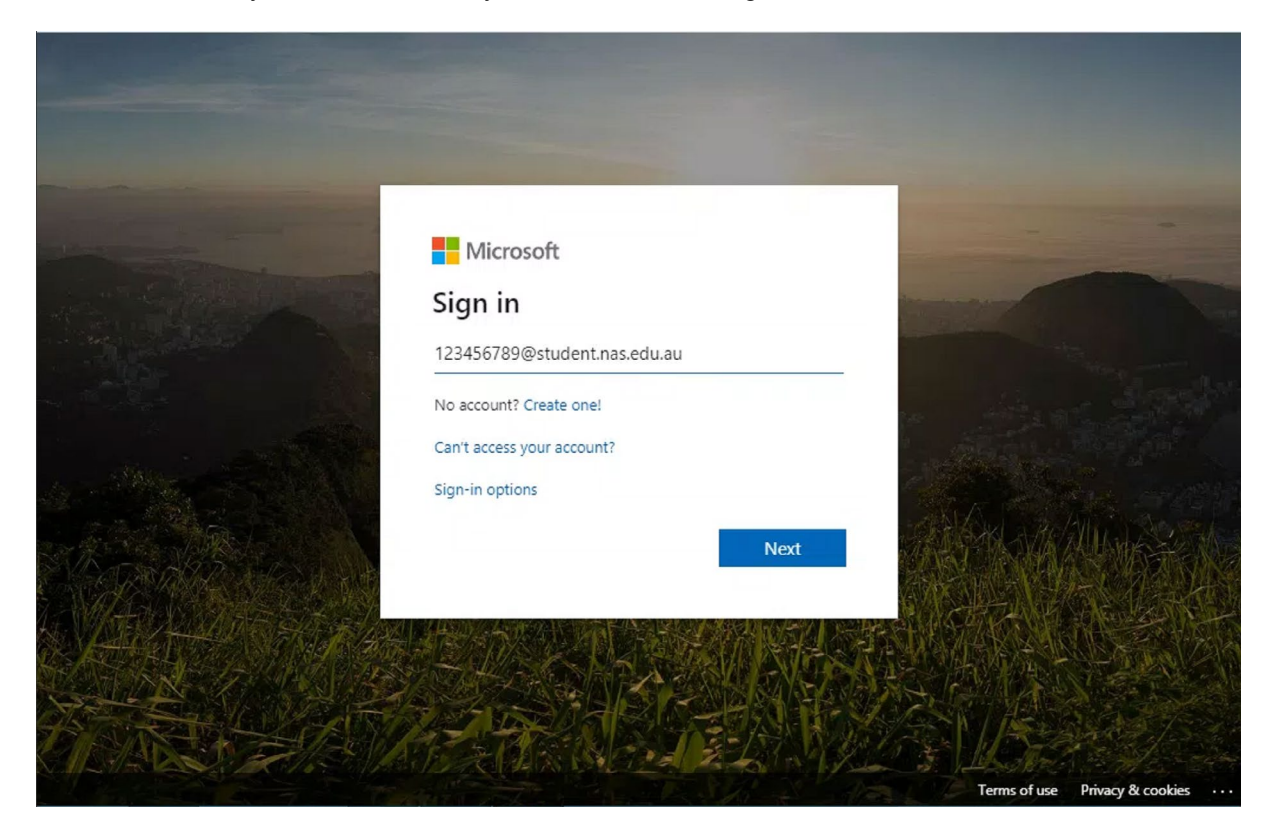

Enter your Student ID with @student.nas.edu.au and click on Next.

| Constant of the second                                                                                          | Microsoft                       |                                         |                   |
|----------------------------------------------------------------------------------------------------|---------------------------------|-----------------------------------------|-------------------|
|                                                                                                    | ← 123456789@student.nas.edu.au  | and the second second                   |                   |
| A CARE AND A CARE AND A CARE AND A CARE AND A CARE AND A CARE AND A CARE AND A CARE AND A CARE AND A CARE AND A | Enter password                  |                                         |                   |
|                                                                                                    | Password                        | a dilar                                 |                   |
| And And And And                                                                                                 | Forgotten my password           | S. Marshe                               |                   |
|                                                                                                    | cian in                         | AND ST                                  |                   |
| STR- SAR AN                                                                                                    | Sign in                         | ALC: ALC: ALC: ALC: ALC: ALC: ALC: ALC: | 型的资料              |
|                                                                                                    |                                 |                                         |                   |
| A CALLER AND A CALL                                                                                             | 目的观众国际分析的基础                     |                                         |                   |
|                                                                                                    |                                 | Star Part                               | N. C. N.          |
| BARREN BAR                                                                                                    |                                 | 1/21/1/50                               |                   |
| M-MAX K 10- MA                                                                                                  | The AMERICAN AND A CARLES AND A | Terms of use                            | Privacy & cookies |

You will then be prompted for your password, enter it and click on Sign in.

| Microsoft                                                                                                    |                   |
|----------------------------------------------------------------------------------------------------|-------------------|
| 123456789@student.nas.edu.au                                                                                                    |                   |
| Update your password                                                                                                    |                   |
| You need to update your password because this is<br>the first time you are signing in, or because your<br>password has expired. |                   |
| Current password                                                                                                    |                   |
| New password                                                                                                    |                   |
| Confirm password                                                                                                    | A CALLER CONTRACT |
| Sign in                                                                                                    |                   |
|                                                                                                    |                   |

As this is the first time that you are logging into the account you will be prompted to change your password. Enter in the current password followed by your new password twice.

With the passwords entered in we then need to configure the Multifactor Authentication

| and a second second second second second second second second second second second second second second second |                                                                         | and the second division of the second division of the second divisio |
|----------------------------------------------------------------------------------------------------|-------------------------------------------------------------------------|----------------------------------------------------------------------------------------------------|
|                                                                                                    | Microsoft                                                               |                                                                                                    |
| 一日の日本語目的である。                                                                                                   | 123456789@student.nas.edu.au                                            | man and the second                                                                                                    |
|                                                                                                    | More information required                                               |                                                                                                    |
|                                                                                                    | Your organisation needs more information to keep<br>your account secure | a disast and                                                                                                    |
|                                                                                                    | Use a different account                                                 | Construction of the Construction of the Constr |
|                                                                                                    | Learn more                                                              | CAR STOR                                                                                                    |
| STATISTICS AND AND AND AND AND AND AND AND AND AND                                                             | Next                                                                    | 为了14人的的中心。<br>第二十一十二十二十二十二十二十二十二十二十二十二十二十二十二十二十二十二十二十二                                                                                                    |
|                                                                                                    |                                                                         | 的自由自动的保持                                                                                                    |
|                                                                                                    |                                                                         |                                                                                                    |
|                                                                                                    |                                                                         |                                                                                                    |
| HARRING MAN                                                                                                    |                                                                         |                                                                                                    |
|                                                                                                    |                                                                         | Terms of use Privacy & cookies                                                                                                    |

#### Click on Next

The following page will be presented. This is where we configure and verify our Multiple Factor authentication. This will be used to log into the facility in future. Click on the "Set it up now" link next to the "Authentication Phone is not configured"

| Hicrosoft                                                                                        |                                                                        |                                | 123456789@student.nas.edu.au                              |
|--------------------------------------------------------------------------------------------------|------------------------------------------------------------------------|--------------------------------|-----------------------------------------------------------|
| don't lose access to yo                                                                          | ur account!                                                            |                                |                                                           |
| To make sure that you can reset your password<br>your account more secure. You'll need to set up | ve need to collect some info so th<br>at least 2 of the options below. | hat we can verify who you are. | We won't use this to spam you - we'll just use it to make |
| Authentication Phone is not configured. Set                                                      | t up now                                                               |                                |                                                           |
| Authentication Email Address is not configu<br>Authentication Email Address is not configu       | ed. Set it up now                                                      |                                |                                                           |
| Finish Cancel                                                                                    |                                                                        |                                |                                                           |
|                                                                                                  |                                                                        |                                |                                                           |
|                                                                                                  |                                                                        |                                |                                                           |
|                                                                                                  |                                                                        |                                |                                                           |
|                                                                                                  |                                                                        |                                |                                                           |
|                                                                                                  |                                                                        |                                |                                                           |
| ©2020 Microsoft Legal   Privacy                                                                  |                                                                        |                                | Your session will expire in 14:                           |

Add your mobile phone number in the text box as per the following screen shot and click on text me. A text message will be sent to the phone number.

| don't lose access to your account!                    |  |
|-------------------------------------------------------|--|
| don't lose decess to your decount.                    |  |
| Please verify your authentication phone number below. |  |
| Authentication phone                                  |  |
| Australia (+61) 🔻                                     |  |
| 0414123456                                            |  |
| text me call me                                       |  |
|                                                       |  |
| Back                                                  |  |
|                                                       |  |
|                                                       |  |
|                                                       |  |
|                                                       |  |
|                                                       |  |
|                                                       |  |
|                                                       |  |
|                                                       |  |
|                                                       |  |

Enter the verification code into the text box as per below and click on verify.

| don't lose ac               | cess to your                 | account!            |           |  |  |
|-----------------------------|------------------------------|---------------------|-----------|--|--|
| Diesse verify your authenti | stion phone number held      |                     |           |  |  |
| Authentication phone        | ation phone number beid      |                     |           |  |  |
| Australia (+61)             |                              | Ŧ                   |           |  |  |
|                             |                              |                     |           |  |  |
| text me                     | call me                      |                     |           |  |  |
|                             | containing a verification co | ue to your priorie. |           |  |  |
| 942092                      |                              | verify              | Try again |  |  |
| 942092                      |                              | verify              | Try again |  |  |
| 942092<br>Back              |                              | verify              | Try again |  |  |
| 942092<br>Back              |                              | verify              | Try again |  |  |
| 942092<br>Back              |                              | verify              | Try again |  |  |

We are then returned back to the Multi Factor Authentication page to complete the email verification process. Click on the "Set it up now" link next to the "Authentication Email is not configured"

| Microsoft                                                                                                    | 123456789@student.nas.edu.au                                   |
|----------------------------------------------------------------------------------------------------|----------------------------------------------------------------|
| don't lose access to your account!                                                                                                    |                                                                |
| To make sure that you can reset your password, we need to collect some info so that we can verify who you your account more secure. You'll need to set up at least 2 of the options below. | u are. We won't use this to spam you – we'll just use it to ma |
|                                                                                                    |                                                                |
| • Authentication Email Address is not configured. Set it up now                                                                                                    |                                                                |
| Finish Cancel                                                                                                    |                                                                |
|                                                                                                    |                                                                |
|                                                                                                    |                                                                |
|                                                                                                    |                                                                |
|                                                                                                    |                                                                |
|                                                                                                    |                                                                |
|                                                                                                    |                                                                |
| ©2020 Microsoft Legal   Privacy                                                                                                    | Your session will expire in 1                                  |

Enter in the verification email that you would like to use as another verification method and click on the email me. An email will be sent with the verification code. Enter this code into the textbox and click on verify.

| Microsoft                                                                                                    | 123456789@student.nas.edu.au                                                                                                    |
|----------------------------------------------------------------------------------------------------|----------------------------------------------------------------------------------------------------|
|                                                                                                    |                                                                                                    |
| don't lose access to your account!                                                                                                    |                                                                                                    |
| Please verify your authentication email address below. Don't use your primary work or school email.                                                                                                    |                                                                                                    |
| Authentication Email Address                                                                                                    |                                                                                                    |
| email me                                                                                                    |                                                                                                    |
| We've sent an email message containing a verification code to your inbox.                                                                                                    |                                                                                                    |
| 154303 verify Try again                                                                                                    |                                                                                                    |
|                                                                                                    |                                                                                                    |
| Back                                                                                                    |                                                                                                    |
|                                                                                                    |                                                                                                    |
|                                                                                                    |                                                                                                    |
|                                                                                                    |                                                                                                    |
|                                                                                                    |                                                                                                    |
| @2020 Microsoft Lansi I. Driven                                                                                                    |                                                                                                    |
| ezez microsoft Ecgar Privacy                                                                                                    | Your session will expire in 1                                                                                                    |
| ezzzeniciosok tegen i rinkty                                                                                                    | Your session will expire in 1                                                                                                    |
| National Art School account email verification                                                                                                    | rcode                                                                                                    |
| National Art School account email verification                                                                                                    | Your session will expire in 1                                                                                                    |
| Mational Art School account email verification                                                                                                    | Your session will expire in 1<br>$\bigcirc$ $\bigcirc$ $\bigcirc$ $\bigcirc$ $\bigcirc$ $\bigcirc$ $\bigcirc$ $\bigcirc$ $\bigcirc$ $\bigcirc$                                                                                                    |
| Mational Art School account email verification                                                                                                    | $\begin{array}{c} \text{Your session will expire in 1} \\ \hline \textbf{code} \\ \hline  \\ \hline  \\  \\ \hline  \\ \hline  \\ \hline  \\ \hline  \\  \\ \hline  \\ \hline  \\  \\ \hline  \\  \\ \hline  \\ \hline  \\  \\ \hline  \\  \\ \hline  \\  \\ \hline  \\  \\  \\ \hline  \\  \\  \\  \\  \\  \\  \\  \\  \\  \\  \\  \\  \\  \\  \\  \\  \\  \\  \\  \\  \\  \\  \\  \\  \\  \\  \\  \\  \\  \\  \\  \\  \\  \\  \\  \\  \\  \\  \\  \\  \\  \\  \\  \\  \\  \\  \\  \\  \\  \\  \\  \\  \\  \\  \\  \\  \\  \\  \\  \\  \\  \\  \\  \\  \\  \\  \\  \\  \\  \\  \\  \\  \\  \\  \\  \\  \\  \\  \\  \\  \\  \\  \\  \\  \\  \\  \\  \\  \\  \\  \\  \\  \\  \\  \\  \\  \\  \\  \\  \\  \\  \\  \\  \\  \\  \\  \\  \\  \\  \\  \\  \\  \\  \\  \\  \\  \\  \\  \\  \\  \\  \\  \\  \\  \\  \\  \\  \\  \\  \\  \\  \\  \\  \\  \\  \\  \\  \\  \\  \\  \\  \\  \\  \\  \\  \\  \\  \\  \\  \\  \\  \\  \\  \\  \\  \\  \\  \\  \\  \\  \\  \\  \\  \\  \\  \\  \\  \\  \\  \\  \\  \\  \\  \\  \\  \\  \\  \\  \\  \\  \\  \\  \\  \\  \\  \\  \\  \\  \\  \\  \\  \\  \\  \\  \\  \\  \\  \\  \\  \\  \\  \\  \\  \\  \\  \\  \\  \\  \\  \\  \\  \\  \\  \\  \\  \\  \\  \\  \\  \\ $ |
| National Art School account email verification  msonlineservicesteam@microsoftonline.com  To  Click here to download pictures. To help protect your privacy, Outlook prevented a some pictures in this message                                                                                                    | Your session will expire in 1<br>$\leftarrow$ $\leftarrow$ $\leftarrow$<br>$\leftarrow$ $\leftarrow$<br>$\leftarrow$<br>$\rightarrow$<br>3:16  PM<br>utomatic download of                                                                                                    |
| <ul> <li>National Art School account email verification</li> <li>msonlineservicesteam@microsoftonline.com</li> <li>To O</li> <li>Click here to download pictures. To help protect your privacy, Outlook prevented a some pictures in this message.</li> </ul>                                                                                                    | Your session will expire in 1<br>$\bigcirc$ $\bigcirc$ $\bigcirc$<br>$\bigcirc$ $\bigcirc$<br>$\bigcirc$ $\bigcirc$<br>3:16  PM<br>utomatic download of                                                                                                    |
| <ul> <li>National Art School account email verification</li> <li>msonlineservicesteam@microsoftonline.com</li> <li>To O</li> <li>Click here to download pictures. To help protect your privacy, Outlook prevented a some pictures in this message.</li> </ul>                                                                                                    | $\begin{array}{c} \text{Your session will expire in 1} \\ \hline \\ \hline \\ \hline \\ \hline \\ \hline \\ \hline \\ \hline \\ \hline \\ \hline \\ $                                                                                                    |
| <ul> <li>National Art School account email verification</li> <li>msonlineservicesteam@microsoftonline.com</li> <li>To O</li> <li>Click here to download pictures. To help protect your privacy, Outlook prevented a some pictures in this message.</li> </ul> Verify your email address                                                                                                    | Your session will expire in 1<br>Code<br>→<br>→<br>3:16 PM<br>utomatic download of                                                                                                    |
| <ul> <li>National Art School account email verification</li> <li>msonlineservicesteam@microsoftonline.com</li> <li>To O</li> <li>Click here to download pictures. To help protect your privacy, Outlook prevented a some pictures in this message.</li> <li>Verify your email address</li> </ul>                                                                                                    | Your session will expire in 1<br>Code<br>→<br>····<br>3:16 PM<br>utomatic download of                                                                                                    |
| <ul> <li>National Art School account email verification</li> <li>msonlineservicesteam@microsoftonline.com</li> <li>To O</li> <li>Click here to download pictures. To help protect your privacy, Outlook prevented a some pictures in this message.</li> <li>Verify your email address</li> <li>Thanks for verifying your <u>123456789@student.nas.edu.au</u> account</li> </ul>                                                                                                    | Your session will expire in 1<br>Code<br>→<br>S:16 PM<br>utomatic download of<br>nt!                                                                                                    |
| <ul> <li>National Art School account email verification</li> <li>msonlineservicesteam@microsoftonline.com</li> <li>To O</li> <li>Click here to download pictures. To help protect your privacy, Outlook prevented a some pictures in this message.</li> <li>Verify your email address</li> <li>Thanks for verifying your <u>123456789@student.nas.edu.au</u> account</li> </ul>                                                                                                    | recode                                                                                                    |
| <ul> <li>National Art School account email verification</li> <li>msonlineservicesteam@microsoftonline.com</li> <li>To O</li> <li>Click here to download pictures. To help protect your privacy, Outlook prevented a some pictures in this message.</li> <li>Verify your email address</li> <li>Thanks for verifying your <u>123456789@student.nas.edu.au</u> accounted to a some picture is: 154303</li> </ul>                                                                                                    | vour session will expire in 1                                                                                                    |
| <ul> <li>Actional Art School account email verification</li> <li>msonlineservicesteam@microsoftonline.com</li> <li>To O</li> <li>Click here to download pictures. To help protect your privacy, Outlook prevented a some pictures in this message.</li> <li>Comparison of the protect your privacy outlook prevented a some pictures in this message.</li> <li>Comparison of the protect your privacy outlook prevented a some pictures in this message.</li> <li>Comparison of the protect your privacy outlook prevented a some pictures in this message.</li> </ul> | recode                                                                                                    |
| Actional Art School account email verification<br>msonlineservicesteam@microsoftonline.com<br>To O<br>Click here to download pictures. To help protect your privacy, Outlook prevented a<br>some pictures in this message.<br>Verify your email address<br>Thanks for verifying your <u>123456789@student.nas.edu.au</u> account<br>Your code is: 154303<br>Yours sincerely,                                                                                                    | recode<br>()<br>()<br>()<br>()<br>()<br>()<br>()<br>()<br>()<br>()                                                                                                    |

Microsoft Corporation | One Microsoft Way, Redmond, WA 98052-6399, United States

This message was sent from an unmonitored email address. Please do not reply to this message.

#### Privacy | Legal

With the verification complete, click on the finish button and we are all done.

| Microsoft                                                                                                    | 123456789@student.nas.edu.au | T     |
|----------------------------------------------------------------------------------------------------|------------------------------|-------|
| don't lose access to your account!                                                                                       |                              |       |
| Thanks! We'll use the info below to recover your account if you forget your password. Click "finish" to close this page. |                              |       |
| Authentication Phone is set to +61 0422907081. Change                                                                    |                              |       |
| Authentication Email Address is set to amagdic@modenais.com. Change                                                      |                              |       |
| Finish Cancel                                                                                                    |                              |       |
|                                                                                                    |                              |       |
|                                                                                                    |                              |       |
|                                                                                                    |                              |       |
|                                                                                                    |                              |       |
|                                                                                                    |                              |       |
|                                                                                                    |                              |       |
| ©2020 Microsoft Legal   Privacy                                                                                          | Your session will expire in  | n 14: |

The next screen will ask you whether you would like to automatically be logged in the next time you go to this site. Clicking No or Yes is a personal preference.

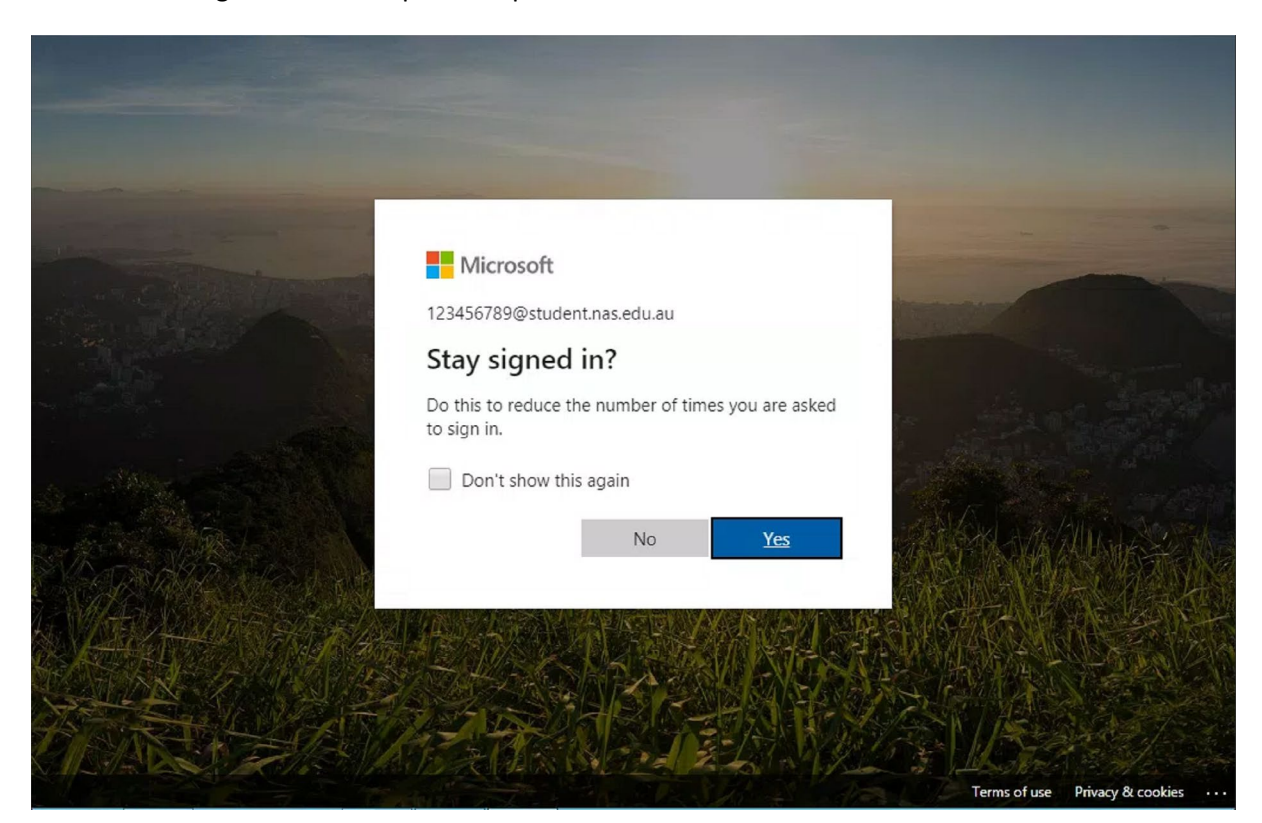

Once you have finished the set up you will be able to access the applications. Simply click on the application you would like to access and you are off and running!

| <br>Office 365 |         | ,           |       |       |            |         | <b>P</b>          | ? | MS |
|----------------|---------|-------------|-------|-------|------------|---------|-------------------|---|----|
| Good aftern    | noon, N | lodena      |       |       |            |         | Install Office $$ |   |    |
| +<br>Start new |         | OneDrive    | Word  | Excel | PowerPoint |         | SharePoint        |   |    |
| G              | S       |             | Word  | Excer | Towerronit | OneNote | Sharer offic      |   |    |
| Teams          | Sway    | All apps    |       |       |            |         |                   |   |    |
| Recent Pinned  | Shared  | with me Dis | cover |       |            | 1       | Upload and oper   | 1 |    |
|                |         |             |       |       |            |         |                   |   |    |
|                |         |             | â     |       |            |         |                   |   |    |
|                |         |             | 1.00  |       |            |         |                   |   |    |

## Student Online Portal

The student online portal is a section of the NAS website that is only accessible to enrolled students. Here you will find your timetables, course documents, AH&T readings and other materials for your course. *The online portal is also where your access to the Library catalogue is.* 

### How to access:

Navigate through the NAS website

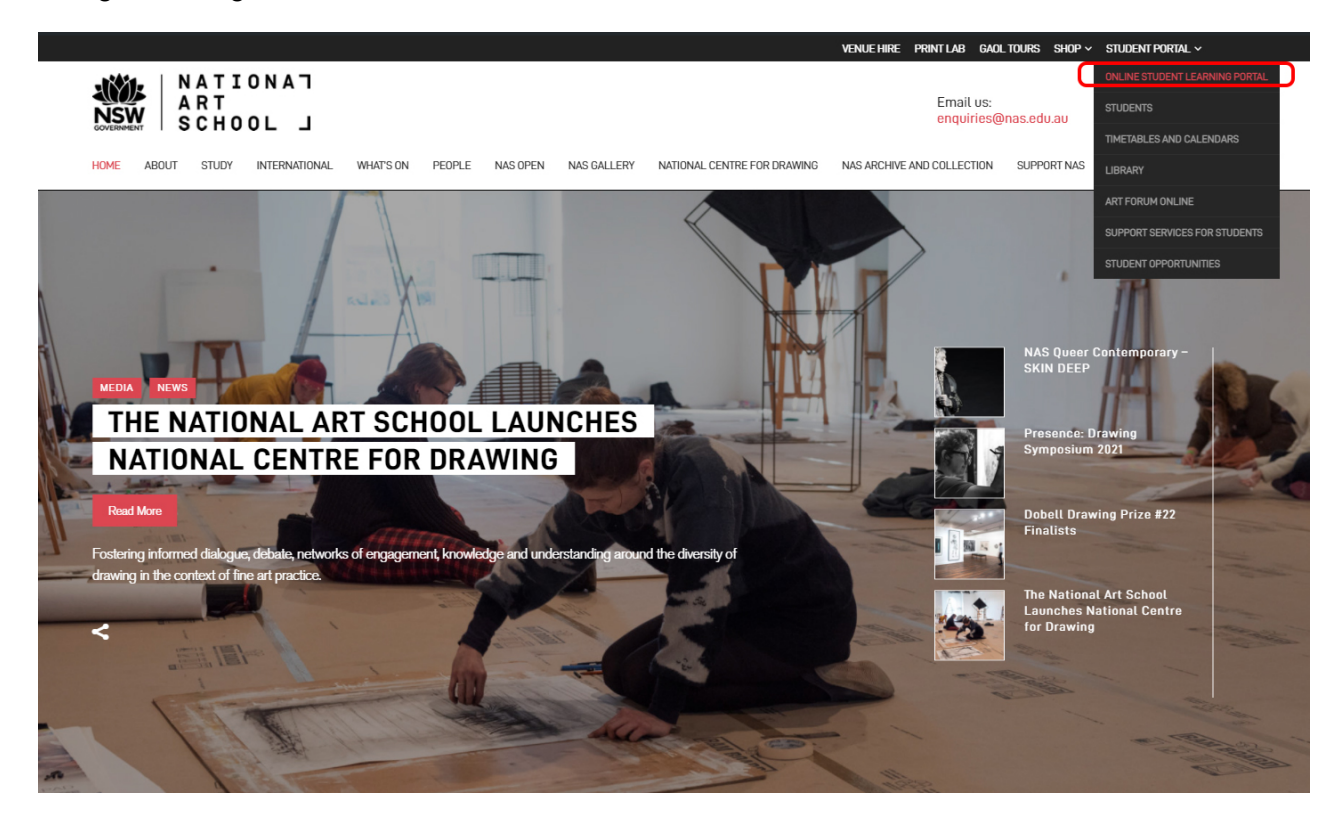

Or type in this URL: https://nas.edu.au/online-student-learning-portal/

(we strongly suggest bookmarking this URL for easy access)

## SELECT COURSE

|      |       |                       |               |           |        |          |             |                             | VENUE HIRE  | PRINT LAB      | GAOL TOURS         | shop $\sim$ | STUDENT PORT/ | ¥L ∽  |
|------|-------|-----------------------|---------------|-----------|--------|----------|-------------|-----------------------------|-------------|----------------|--------------------|-------------|---------------|-------|
|      |       | A T I<br>R T<br>C H O | ГАИО<br>L 10  |           |        |          |             |                             |             | Email<br>enqui | us:<br>ries@nas.ed | u.au        | Follov<br>I f | v us: |
| HOME | ABOUT | STUDY                 | INTERNATIONAL | WHAT'S ON | PEOPLE | NAS OPEN | NAS GALLERY | NATIONAL CENTRE FOR DRAWING | NAS ARCHIVE | AND COLLEC     | TION SUPP          | ORT NAS     | CONTACT       | Q     |

## **ONLINE STUDENT LEARNING PORTAL**

#### MESSAGE FROM STEVEN ALDERTON, DIRECTOR AND CEO

Welcome to the Student Online Portal, this is where you can find all the information and resources you need for the 2021 academic year, and beyond - you can download your timetable, view lectures, download readings and project instructions.

SELECT YOUR COURSE

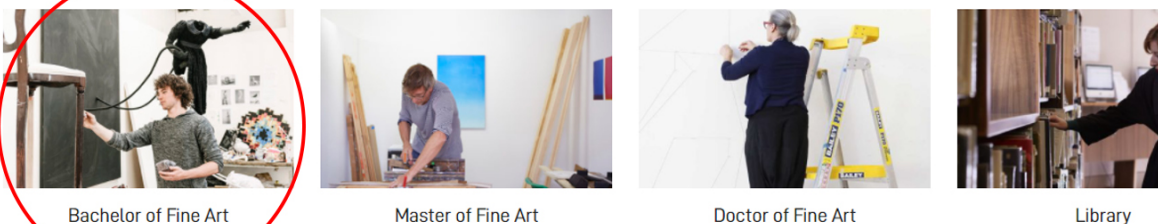

Master of Fine Art

Doctor of Fine Art

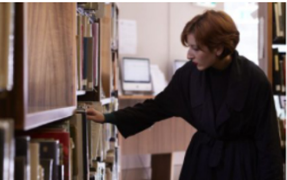

Library

### SELECT YOUR YEAR GROUP

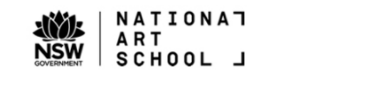

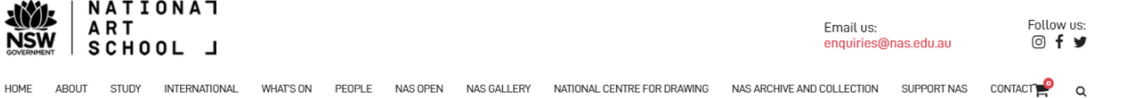

Home » Online Student Learning Portal » Bachelor Of Fine Art

## **BACHELOR OF FINE ART**

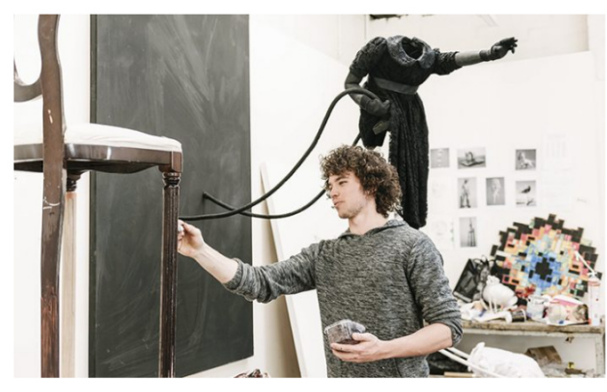

SELECT YEAR AND SEMESTER

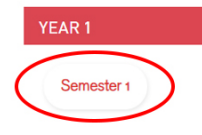

## YEAR GROUP LANDING PAGE

| NATIONAT<br>ART<br>School J                 |                                         |                                           | Email us: F<br>enquiries@nas.edu.au      | Follow us:<br>◎ f ¥ |
|---------------------------------------------|-----------------------------------------|-------------------------------------------|------------------------------------------|---------------------|
| HOME ABOUT STUDY INTERNATIONAL              | WHAT'S ON PEOPLE NAS OPEN NAS G         | ALLERY NATIONAL CENTRE FOR DRAWING NAS AR | CHIVE AND COLLECTION SUPPORT NAS CONTACT | <b>₩</b> q          |
| Home • Online Student Learning Portal • Bac | helor Of Fine Art » Year 1   Semester 1 |                                           |                                          |                     |
| BACHELOR OF FIN                             | E ART   YEAR 1   SEM                    | IESTER 1                                  |                                          |                     |
| TIMETABLES                                  |                                         |                                           |                                          |                     |
| YEAR 1 - BLACK                              | YEAR 1 - YELLOW                         | YEAR 1 - BLUE                             | YEAR 1 - PURPLE                          |                     |
| YEAR 1 - PINK                               | YEAR 1 - SIENNA                         | YEAR 1 - RED                              | YEAR 1 - OCHRE                           |                     |
| YEAR 1 - GREEN                              | YEAR 1 - GREY                           | YEAR 1 - ORANGE                           | YEAR 1 - WHITE                           |                     |
| ORIENTATION<br>View recorded presentation   |                                         |                                           |                                          |                     |
| 2021 ACADEMIC CALENDAR                      |                                         |                                           |                                          |                     |
| View / download the 2021 academi            | ic calendar                             |                                           |                                          |                     |
| STUDENT HANDBOOK                            |                                         |                                           |                                          |                     |
| View the student handbook                   |                                         |                                           |                                          |                     |
| SUBJECT SELECTOR                            |                                         |                                           |                                          |                     |
|                                             | 70                                      |                                           |                                          |                     |

## NAS Student Wifi

SSID: NAS-STUDENT-WIFI

Username: NAS Student ID eg 123456789

Password: The password that was used in the NAS Office365 account activation process

## Printing at NAS with PaperCut

To print directly from your own laptop or mobile device, log in to Papercut (<u>https://print.nas.edu.au/user</u>) with your student username and password

1. Select **Web Print** from the left hand menu, followed by **Submit a Job** in the centre screen.

| Рар      | erCutM  | P      |
|----------|---------|--------|
| Username |         |        |
| Password |         |        |
| Language | English | •      |
|          |         | Log in |

| PaperCutMF                                   |                                                                      |                                          |                                                  |                           |                                        |                                      |
|----------------------------------------------|----------------------------------------------------------------------|------------------------------------------|--------------------------------------------------|---------------------------|----------------------------------------|--------------------------------------|
|                                              | Web Print                                                            |                                          |                                                  |                           |                                        |                                      |
| Summary<br>Rates<br>Redeem Card<br>Transfers | Web Print is a servi<br>users without the ne<br>click Submit a Job b | ce to enable<br>eed to install<br>below. | printing for laptop, v<br>print drivers. To uple | wireless an<br>oad a docu | id unauth<br>iment for<br><u>Submi</u> | nenticated<br>printing,<br>t a Job » |
| Transaction History                          | Submit Time                                                          | Printer                                  | Document Name                                    | Pages                     | Cost                                   | Status                               |
| Recent Print Jobs                            |                                                                      |                                          |                                                  |                           |                                        |                                      |
| Jobs Pending Release                         | No active jobs                                                       |                                          |                                                  |                           |                                        |                                      |
| Change Details                               |                                                                      |                                          |                                                  |                           |                                        |                                      |
| Web Print                                    |                                                                      |                                          |                                                  |                           |                                        |                                      |
| Add Credit                                   |                                                                      |                                          |                                                  |                           |                                        |                                      |
| Log Out                                      |                                                                      |                                          |                                                  |                           |                                        |                                      |

**<u>NOTE</u>**: Students using mobiles will not have **Web Print** available in mobile view. Mobile users must select **View Desktop Site** which is located at the bottom of the mobile screen after login.

2. Select the number of copies you require, then Upload Documents

| PaperCutMF         |                                       |         |
|--------------------|---------------------------------------|---------|
|                    | Web Print                             |         |
| ummary             |                                       |         |
| ates               | 1. Printer 2. Options                 | 3. Uplo |
| deem Card          |                                       |         |
| ansfers            | Options                               |         |
| ansaction History  |                                       |         |
| cent Print Jobs    | opies: 1                              |         |
| os Pending Release |                                       |         |
| ange Details       |                                       |         |
| b Print            |                                       |         |
| d Credit           |                                       |         |
| g Out              |                                       |         |
|                    |                                       |         |
|                    | « 1. Printer Selection 3. Upload Doct | uments  |

- 3. From here you will be prompted to upload files from your computer or device. You may **Drag Files** into the grey square, or select **Upload From Computer** to open a file menu.
- 4. Once you have selected your documents, select Upload & Complete

| PaperCutMF                                            |                                                                        |            |            |            |
|-------------------------------------------------------|------------------------------------------------------------------------|------------|------------|------------|
|                                                       | Web Print                                                              |            |            |            |
| Summary                                               |                                                                        | 1. Printer | 2. Options | 3. Upload  |
| Redeem Card                                           |                                                                        |            |            |            |
| Transfers<br>Transaction History<br>Recent Print Jobs | Select documents to upload and print                                   |            |            |            |
| Jobs Pending Release<br>Change Details<br>Web Print   |                                                                        |            |            |            |
| Add Credit<br>Log Out                                 | Upload from computer<br>The following file types are allowed:          |            |            |            |
|                                                       | Application / File Type File Extension(s)                              |            |            |            |
|                                                       | PDF pdf                                                                |            |            |            |
|                                                       | Picture Files bmp, dib, gif, jfif, jff, jpe, jpeg, jpg, png, tif, tiff |            |            |            |
|                                                       | « 2. Print Options                                                     |            | Upload &   | Complete » |

5. Submitting your document for printing may take a minute or two. Once the upload is successful you should see a message advising that your document was successfully submitted.

| PaperCutMF           |                                                                                   |                                                                                     |                           |                        |                 |       |        |                 |  |  |  |
|----------------------|-----------------------------------------------------------------------------------|-------------------------------------------------------------------------------------|---------------------------|------------------------|-----------------|-------|--------|-----------------|--|--|--|
| <                    | Your document was successfully submitted. See the table below to track its status |                                                                                     |                           |                        |                 |       |        |                 |  |  |  |
| Summary              |                                                                                   | Web Print                                                                           |                           |                        |                 |       |        |                 |  |  |  |
| Rates                |                                                                                   |                                                                                     |                           |                        |                 |       |        |                 |  |  |  |
| Redeem Card          |                                                                                   | Web Print is a service to enable printing for laptop, wireless and unauthenticated  |                           |                        |                 |       |        |                 |  |  |  |
| Transfers            |                                                                                   | users without the need to install print drivers. To upload a document for printing, |                           |                        |                 |       |        |                 |  |  |  |
| Transaction History  |                                                                                   | click Submit a Job below.                                                           |                           |                        |                 |       |        |                 |  |  |  |
| Recent Print Jobs    | <u>Submit a Job »</u>                                                             |                                                                                     |                           |                        |                 |       |        |                 |  |  |  |
| Jobs Pending Release |                                                                                   |                                                                                     | Submit Time               | Printer                | Document Name   | Pages | Cost   | Status          |  |  |  |
| Change Details       |                                                                                   | •                                                                                   | Mar 7, 2019<br>3:05:35 PM | nas-pcs-<br>01\student | Library 001.jpg |       |        | Submitting      |  |  |  |
| Web Print            |                                                                                   |                                                                                     | Mar 7, 2019               | nas-pos-               | Library 001.jpg | 1     | \$0.80 | Held in a queue |  |  |  |
| Add Credit           |                                                                                   |                                                                                     | 3.04.48 FM                | onaudent               |                 |       |        |                 |  |  |  |

<u>Please note:</u> It is possible that the **Status** may display as **Submitting** even after your document has been successfully uploaded. To check the job status, click on **Jobs** 

**Pending Release** in the sidebar. This will display all items that have been successfully submitted to the print system.

| PaperCutMF                      |                                                                                                    |                        |                    |                 |               |       |             |                           |  |  |  |
|---------------------------------|----------------------------------------------------------------------------------------------------|------------------------|--------------------|-----------------|---------------|-------|-------------|---------------------------|--|--|--|
|                                 | Jobs Pending Release                                                                                       |                        |                    |                 |               |       |             |                           |  |  |  |
| Summary<br>Rates<br>Redeem Card | Z jobs pending release with cost \$1.60       Your balance: \$0.00       Card     Release All   Cancel All |                        |                    |                 |               |       |             | n (42) <u>Refresh Now</u> |  |  |  |
| Transiers                       |                                                                                                    | Submit Time 🔻          | Printer            | Document        | <u>Client</u> | Pages | <u>Cost</u> | Action                    |  |  |  |
| Transaction History             | $\odot$                                                                                                    | Mar 7, 2019 3:05:40 PM | nas-pcs-01\Student | Library 001.jpg | Web Print     | 1     | \$0.80      | [print] [cancel]          |  |  |  |
| Jobs Pending Release            | $\odot$                                                                                                    | Mar 7, 2019 3:04:53 PM | nas-pcs-01\Student | Library 001.jpg | Web Print     | 1     | \$0.80      | [print] [cancel]          |  |  |  |
| Change Details                  |                                                                                                    |                        |                    |                 |               |       |             |                           |  |  |  |
| Web Print                       |                                                                                                    |                        |                    |                 |               |       |             |                           |  |  |  |

6. To retrieve your job, go to the Xerox photocopier printers on the ground floor of the Library. Place your Student ID on the card scanner and follow the prompts on the printer screen to release your job.

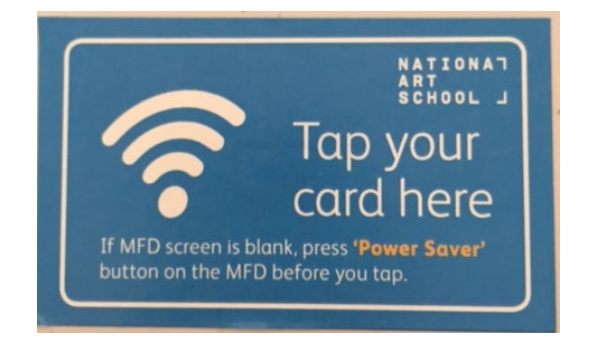